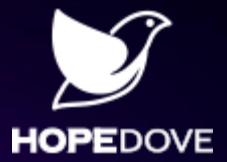

# **软件地图 敏捷化软件设计建模平台** 使用指南二:制图功能

南京和度软件科技有限公司

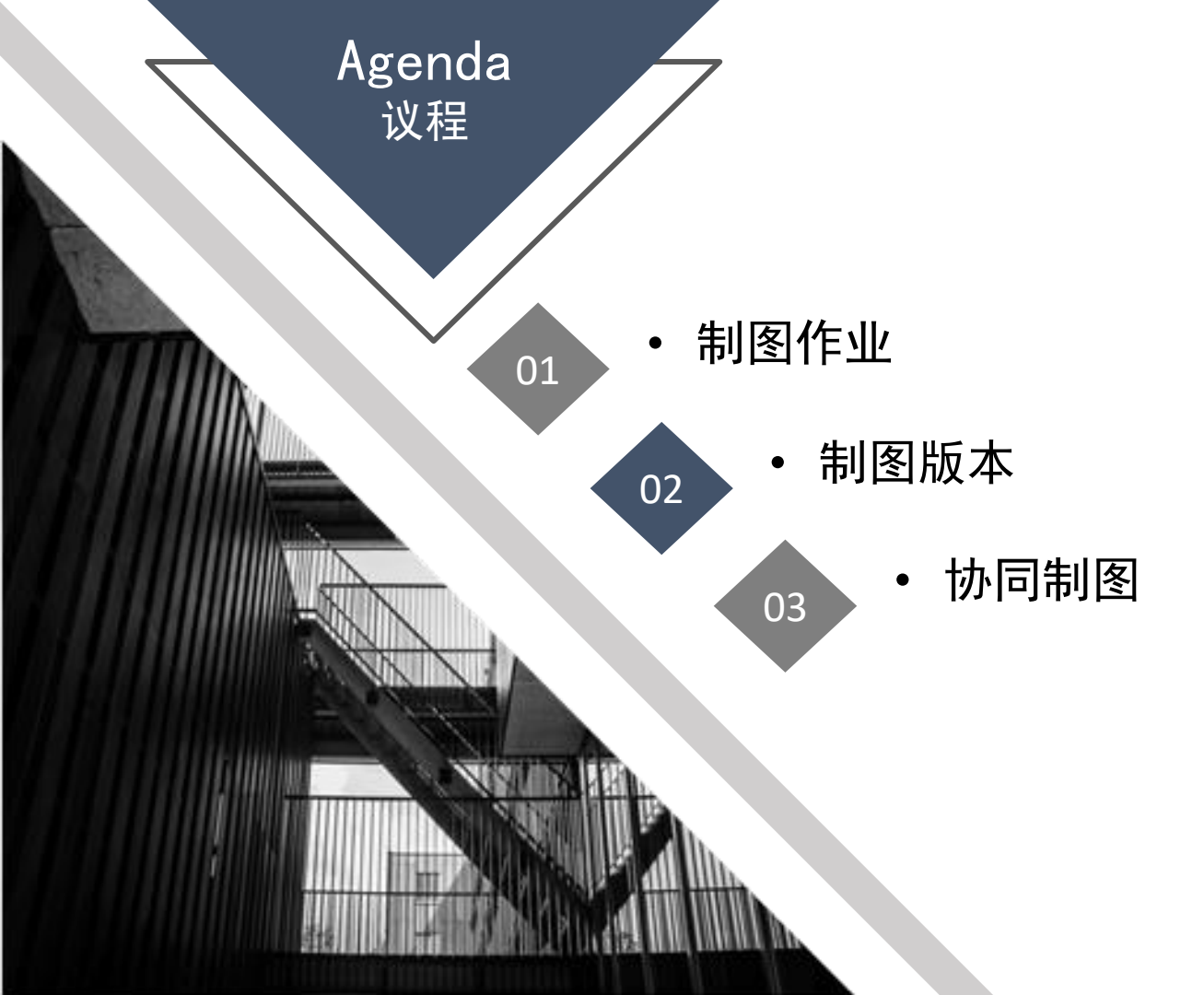

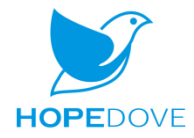

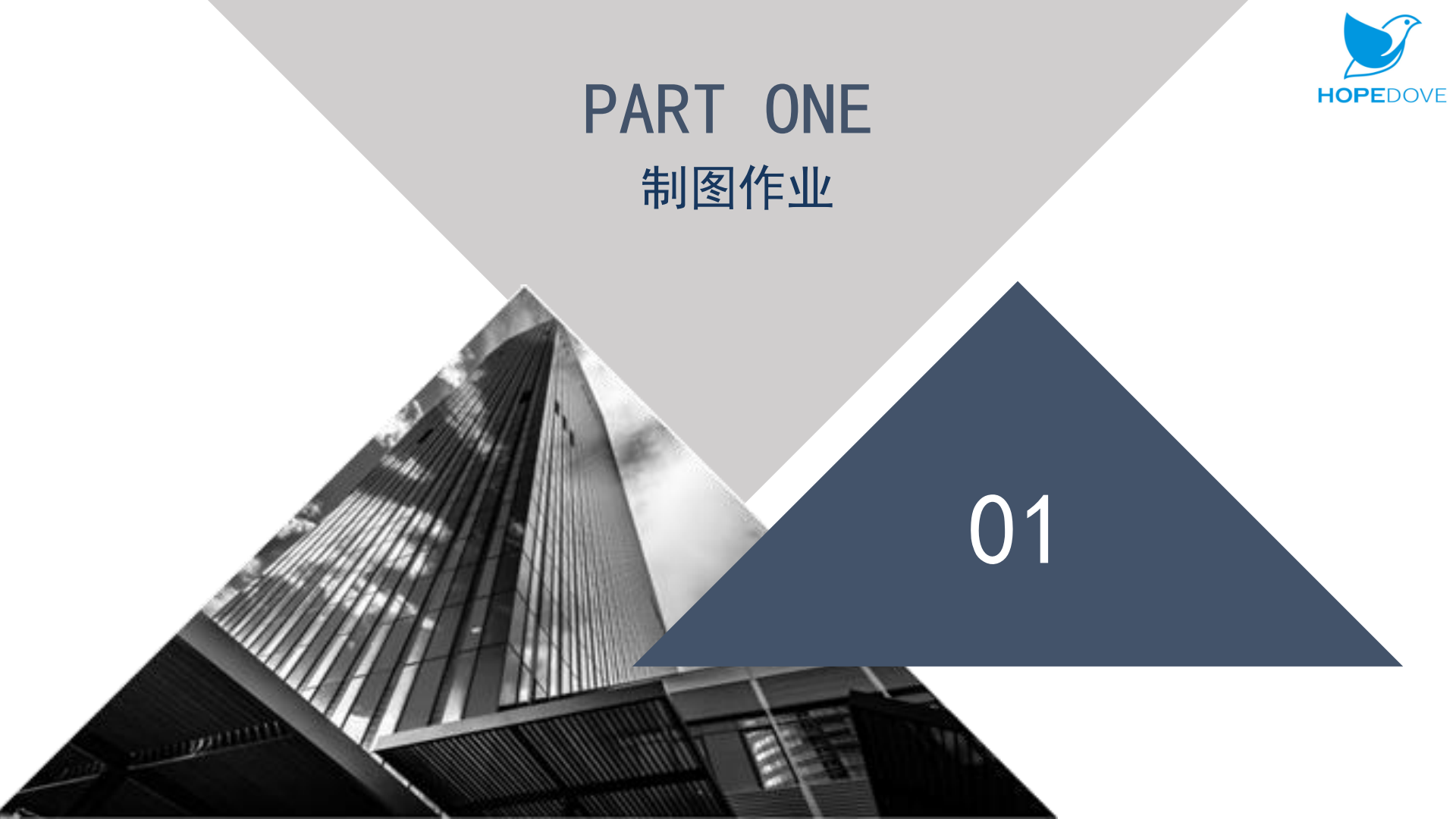

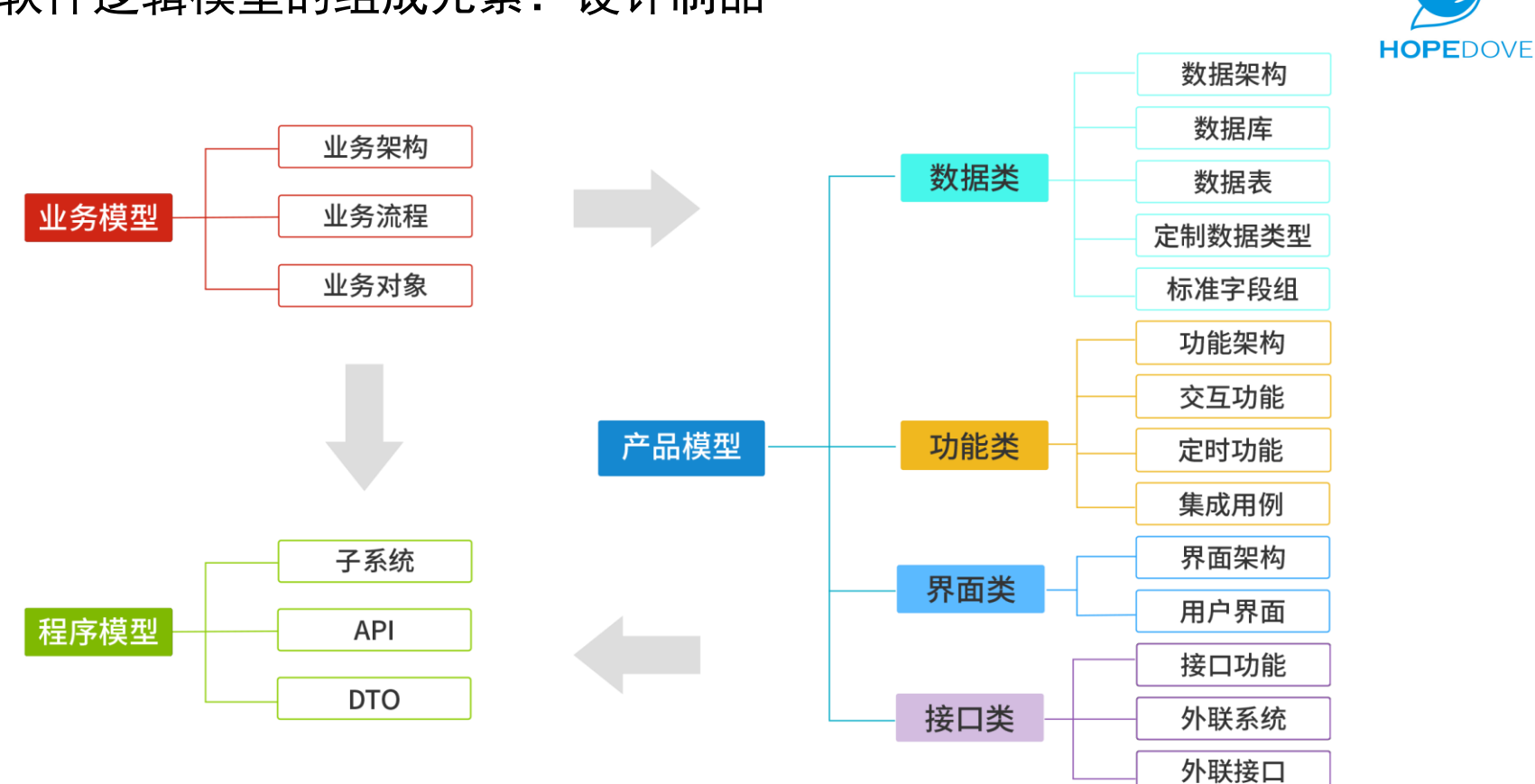

## ■ 软件逻辑模型的组成元素: 设计制品

#### ■■■■新建设计制品:以"业务对象"为例

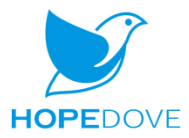

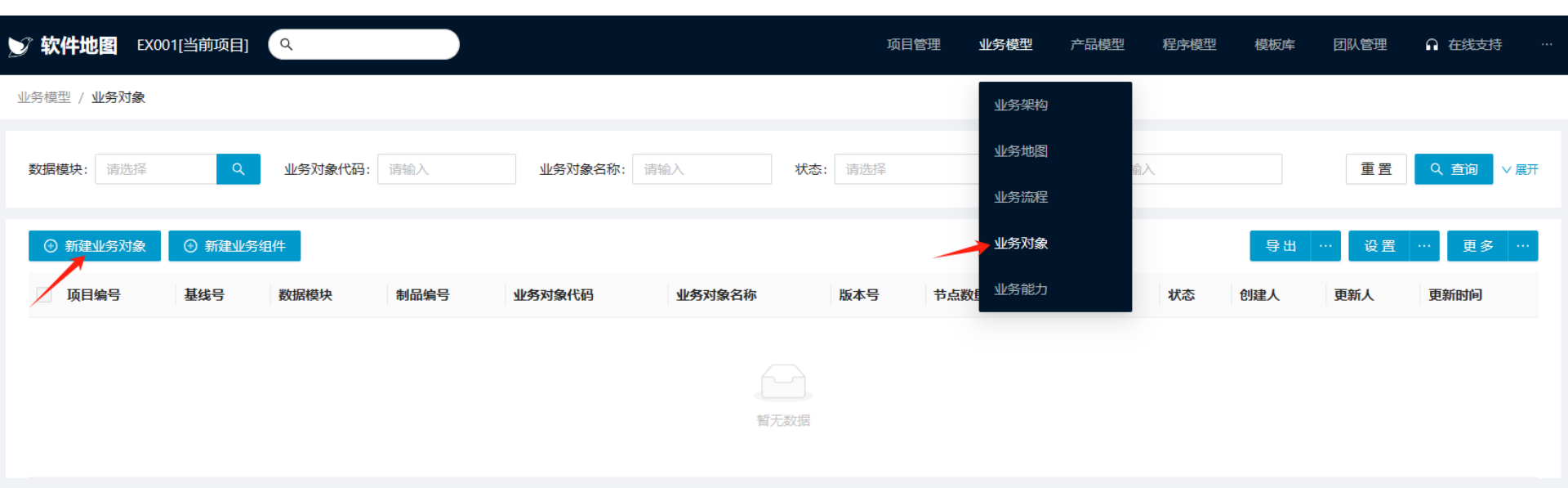

■■■■ 设计制品的设计图纸:制品地图

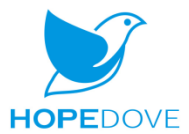

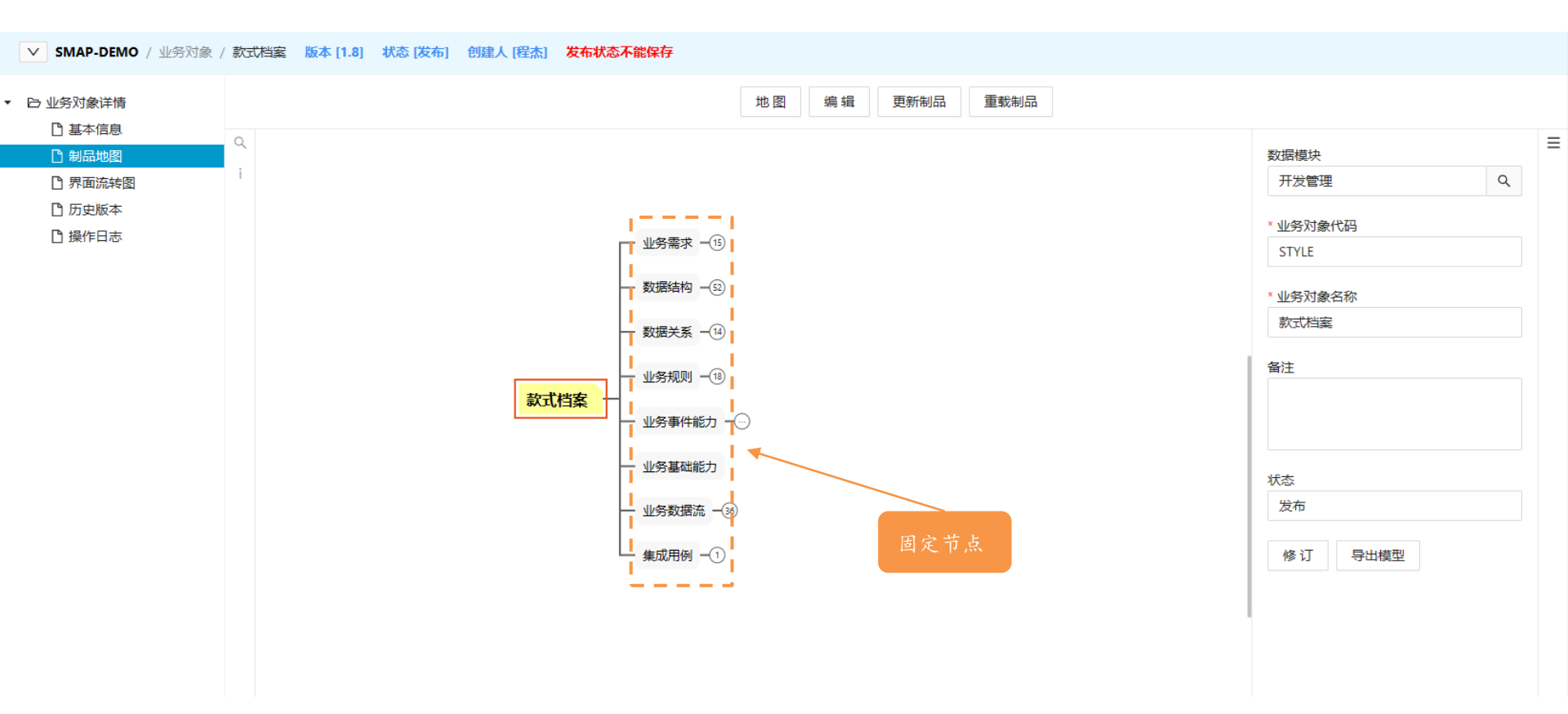

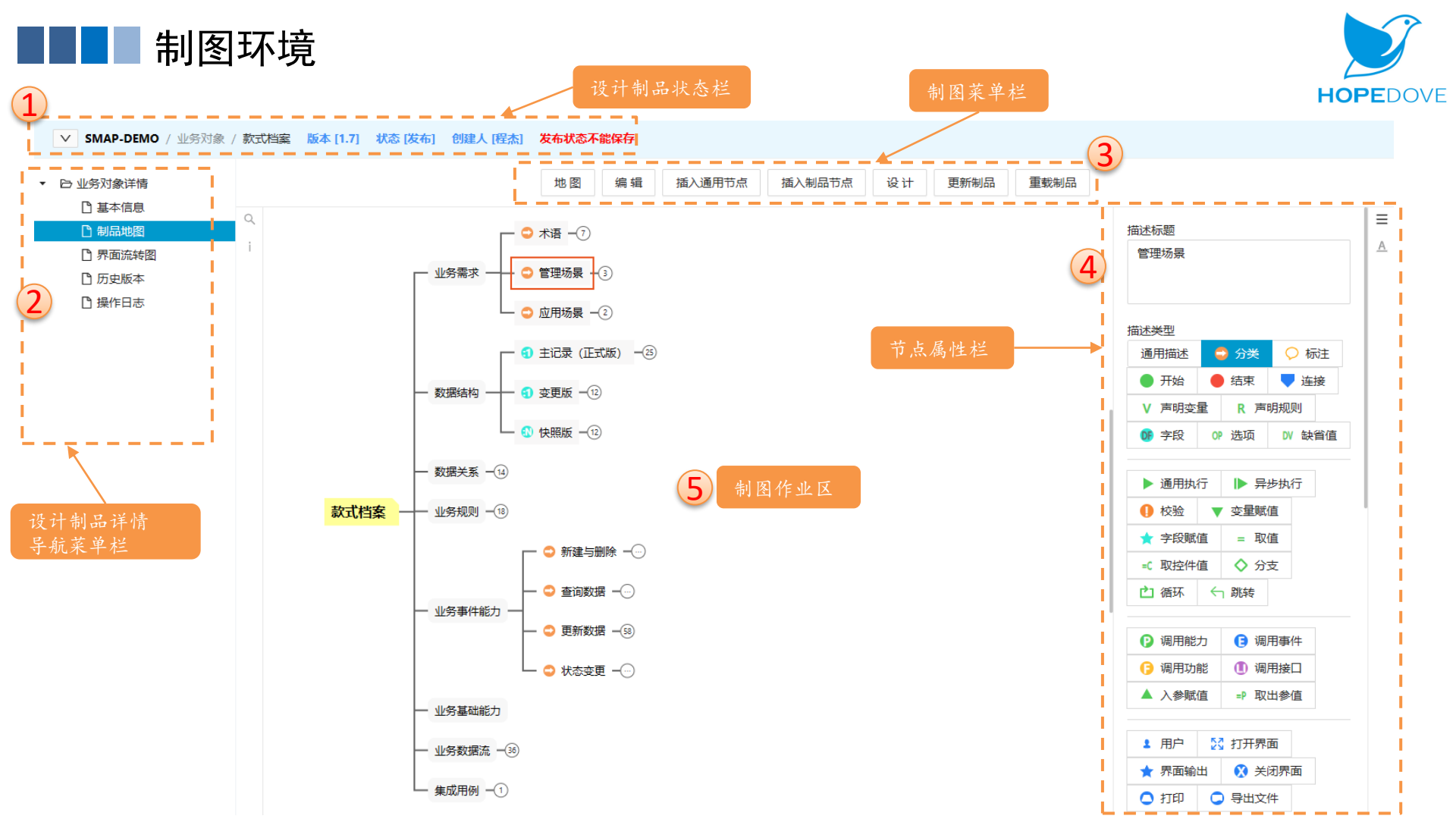

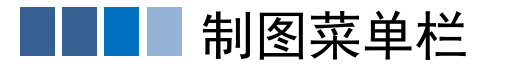

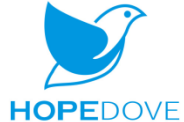

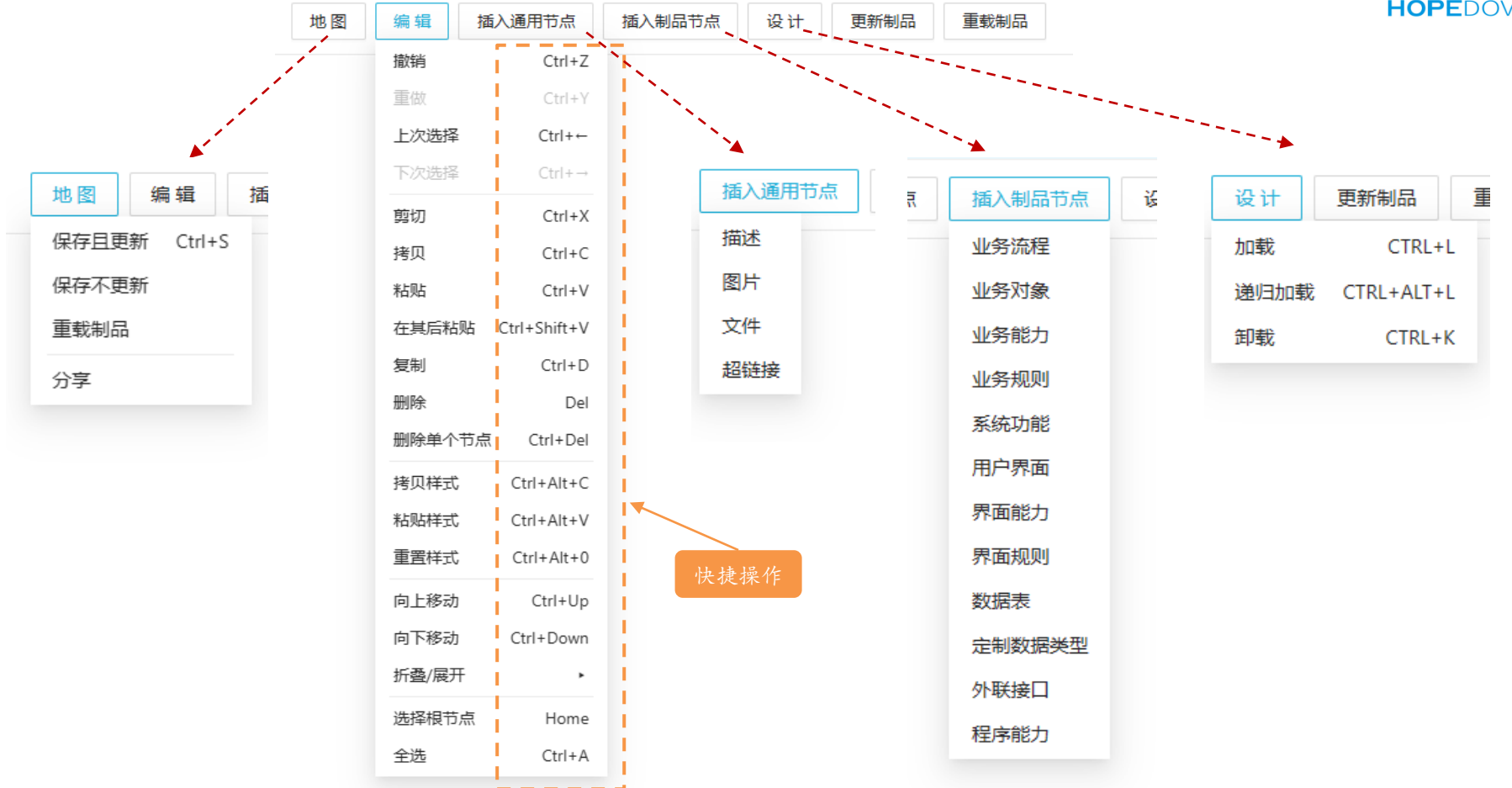

■■■■插入通用节点

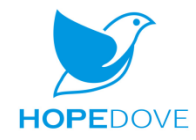

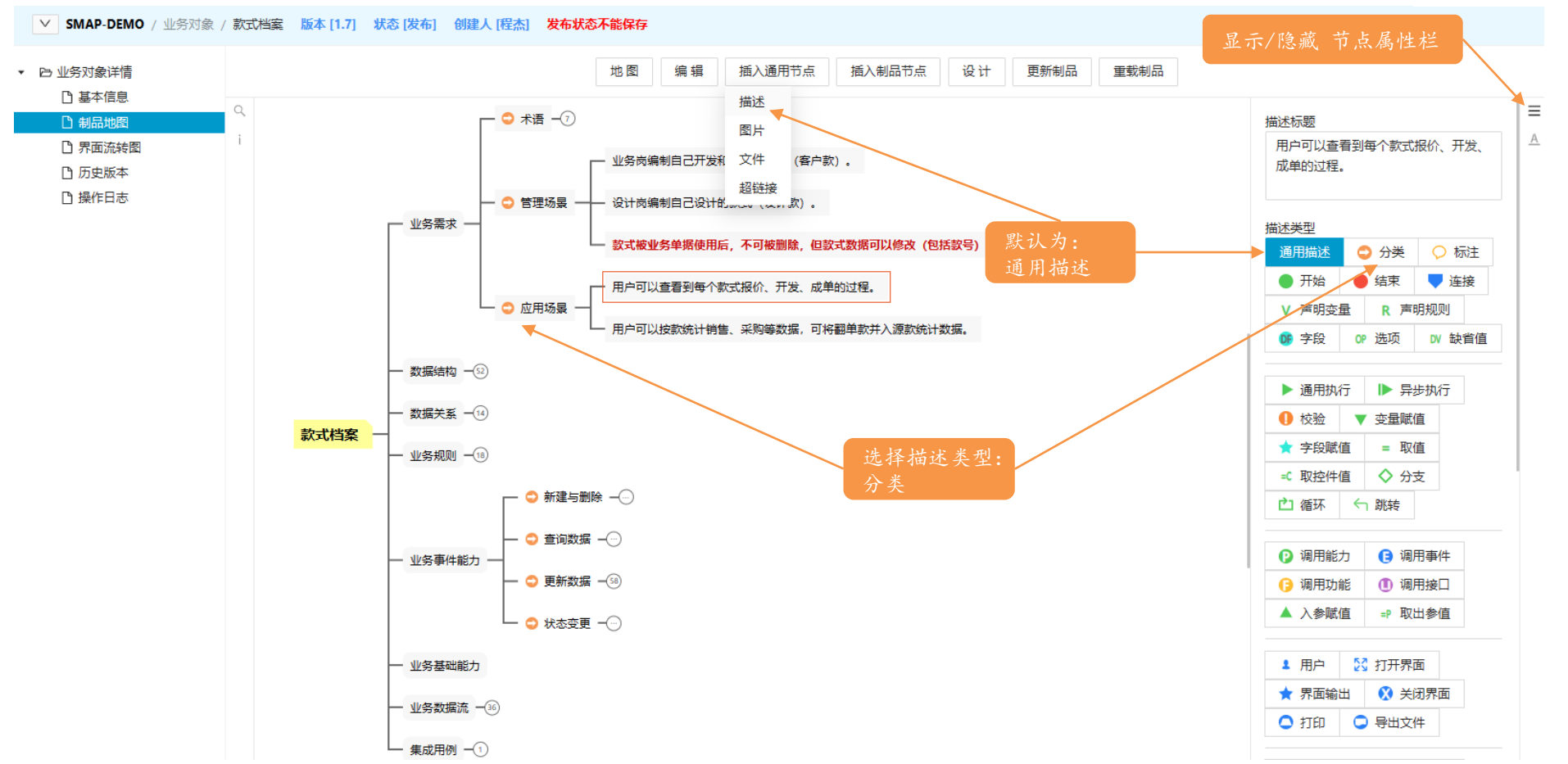

■■■■ 插入制品节点

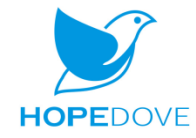

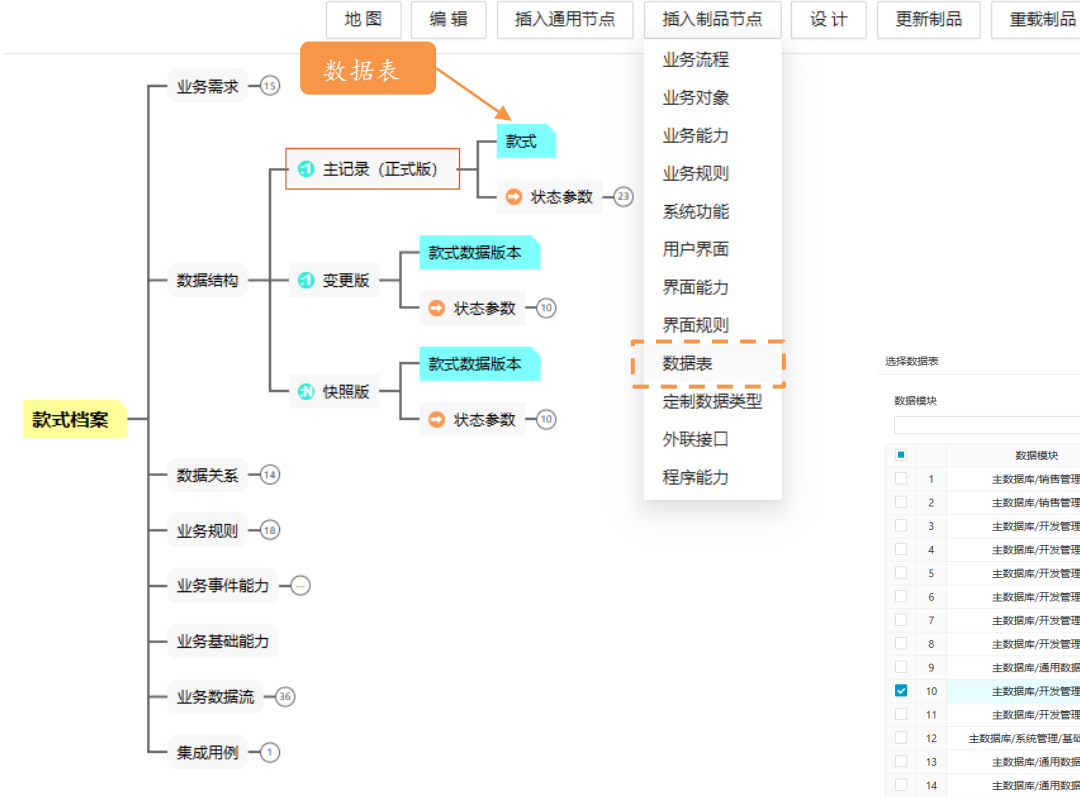

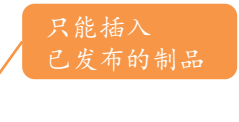

| 数据模块                                |                  | 表代码   | 表名称   |                  |           |  |  |  |  |
|-------------------------------------|------------------|-------|-------|------------------|-----------|--|--|--|--|
| ٩                                   |                  |       |       |                  | Q 搜索      |  |  |  |  |
|                                     | 数据模块             | 数据库代码 | 数据库名称 | 表代码              | 表名称       |  |  |  |  |
| 1                                   | 主数据库/销售管理        | MAIN  | 主数据库  | SO_STYLE         | 销售订单款     |  |  |  |  |
| 2                                   | 主数据库/销售管理        | MAIN  | 主数据库  | SO               | 销售订单      |  |  |  |  |
| 3                                   | 主数据库/开发管理        | MAIN  | 主数据库  | SQ               | 款式报价单     |  |  |  |  |
| 4                                   | 主数据库/开发管理        | MAIN  | 主数据库  | SQ_SCHEME        | 款式报价单方案   |  |  |  |  |
| 5                                   | 主数据库/开发管理        | MAIN  | 主数据库  | STYLE_DES_REVIEW | 款式设计评审单   |  |  |  |  |
| 6                                   | 主数据库/开发管理        | MAIN  | 主数据库  | STYLE_DES        | 款式设计单     |  |  |  |  |
| 7                                   | 1 主数据库/开发管理      | MAIN  | 主数据库  | STO_S_VER        | 打样通知单数据版本 |  |  |  |  |
| 8                                   | 主数据库/开发管理        | MAIN  | 主数据库  | STYLE_S_VER      | 款式数据版本    |  |  |  |  |
| 9                                   | 主数据库/通用数据        | MAIN  | 主数据库  | BOM              | BOM       |  |  |  |  |
| <b>1</b>                            | 0 主数据库/开发管理      | MAIN  | 主数据库  | STYLE            | 款式        |  |  |  |  |
| 1                                   | 1 主数据库/开发管理      | MAIN  | 主数据库  | STO              | 打样通知单     |  |  |  |  |
| 1                                   | 2 主数据库/系统管理/基础数据 | MAIN  | 主数据库  | BAS_STYLE_SG     | 款式尺码组     |  |  |  |  |
| 1                                   | 3 主数据库/通用数据      | MAIN  | 主数据库  | BOM_ROW_SIZE     | BOM行配码    |  |  |  |  |
| 1                                   | 4 主数据库/通用数据      | MAIN  | 主数据库  | BOM_ROW          | BOM行      |  |  |  |  |
| 1                                   | 5 主数据库/通用数据      | MAIN  | 主数据库  | BOM_ROW_CLR      | BOM行配色    |  |  |  |  |
| 1                                   | 6 主数据库/通用数据      | MAIN  | 主数据库  | BOM ROW FI       | ROM行南魁成会  |  |  |  |  |
| 总记录数 71 条 < 1 2 3 4 > 20 条/页 ∨ 跳至 页 |                  |       |       |                  |           |  |  |  |  |

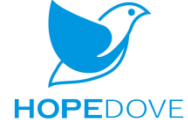

## ■■■■ 节点操作:拷贝节点、粘贴节点

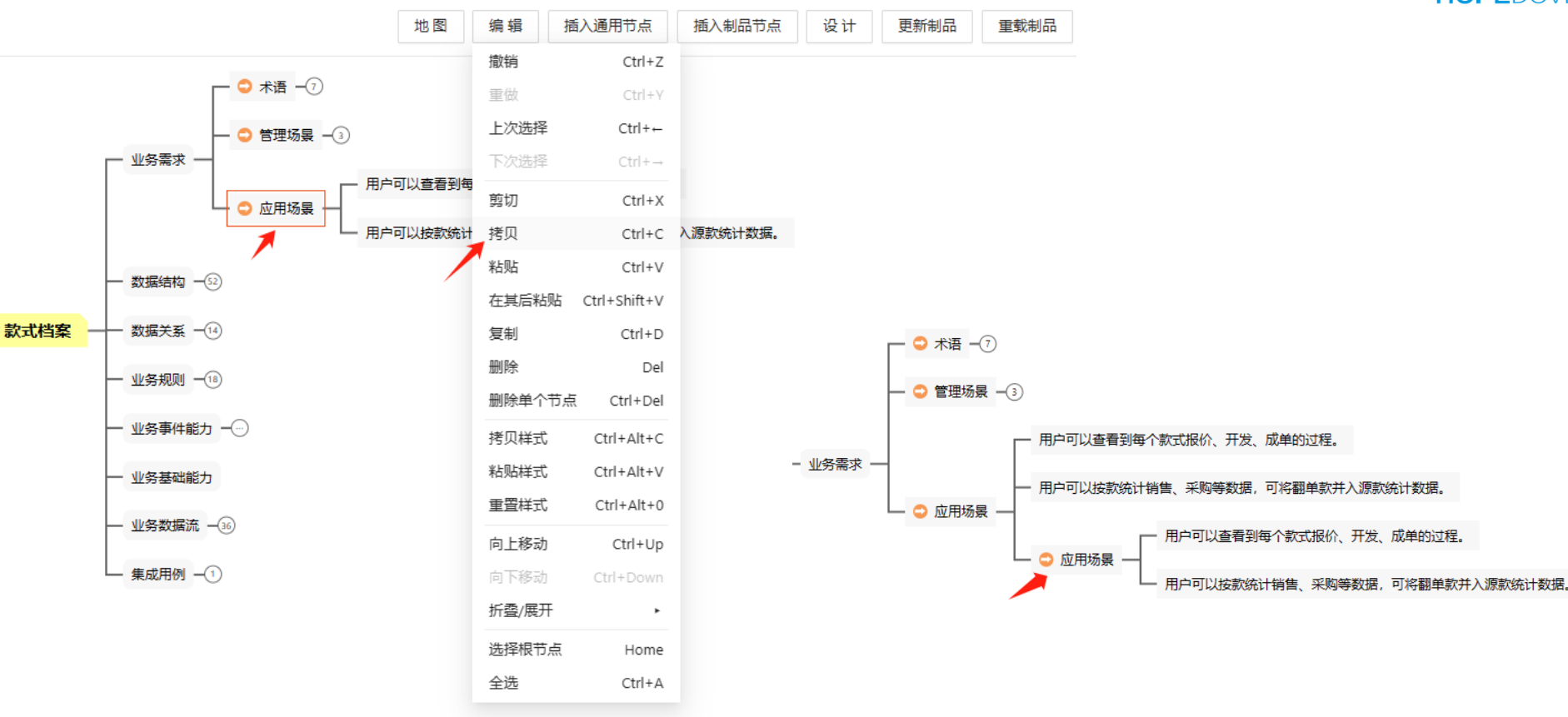

## ■■■■ 节点操作: 复制节点

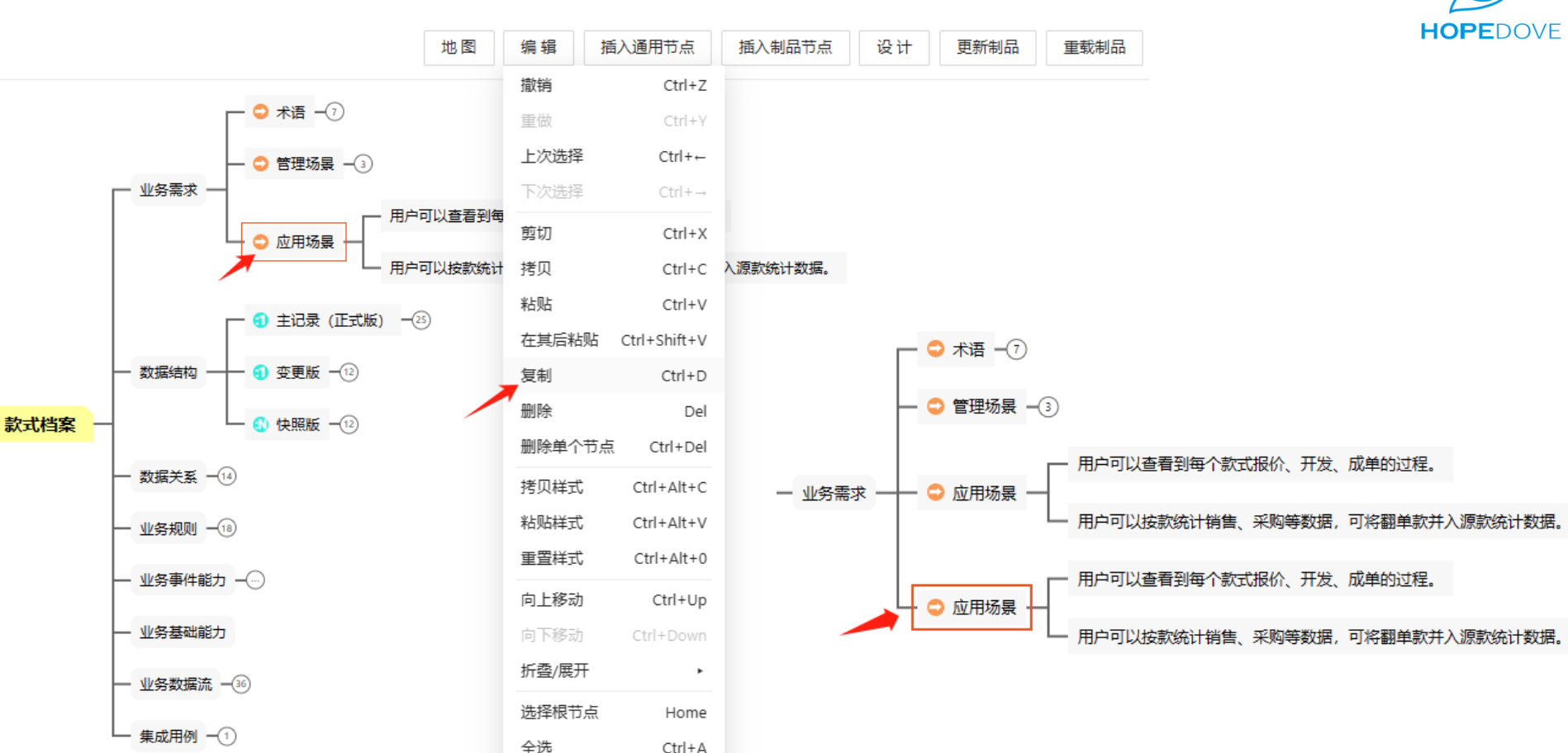

### ■■■■ 节点操作: 删除单个节点

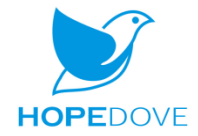

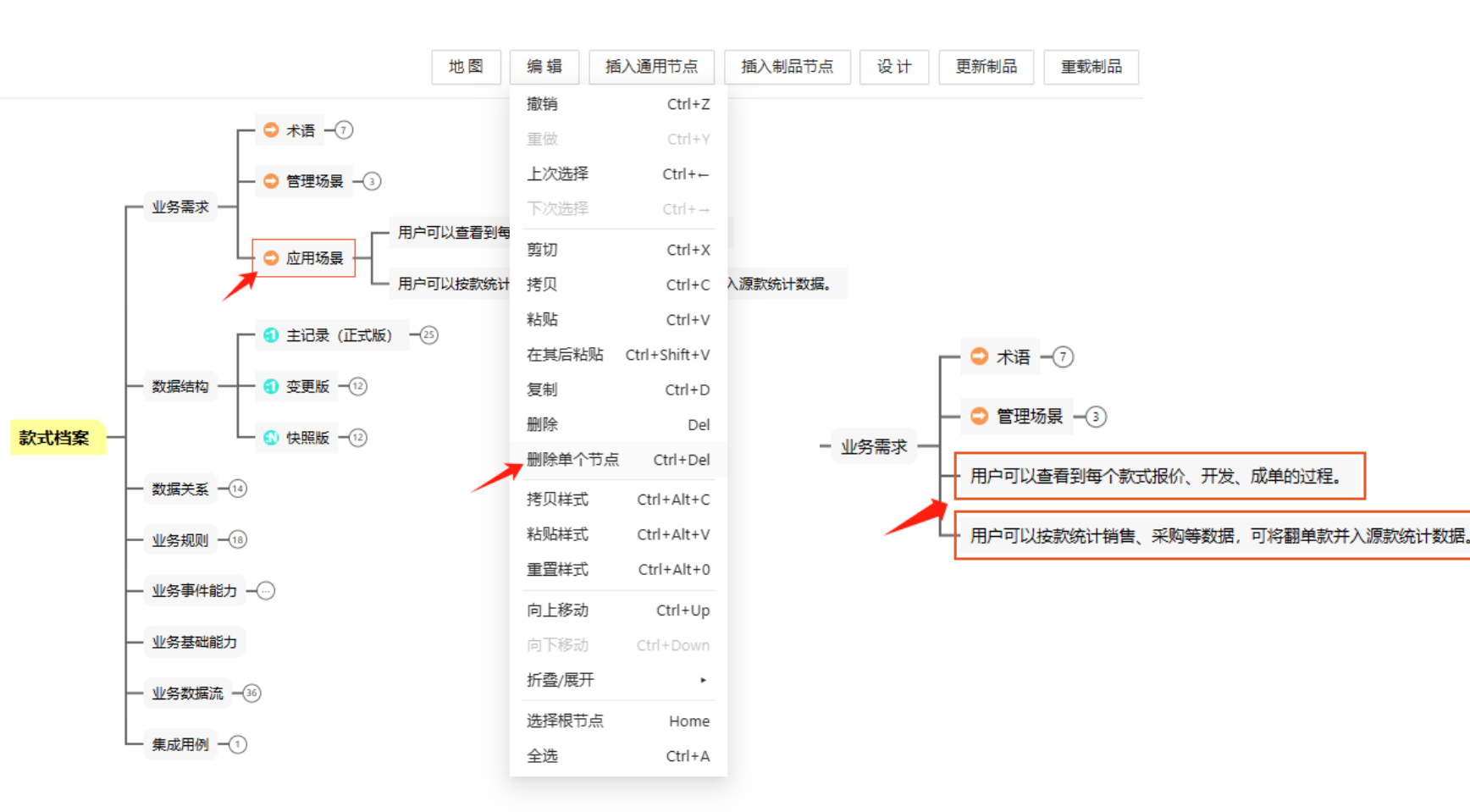

■■■■ 节点操作:撤销

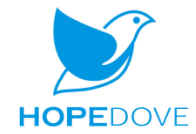

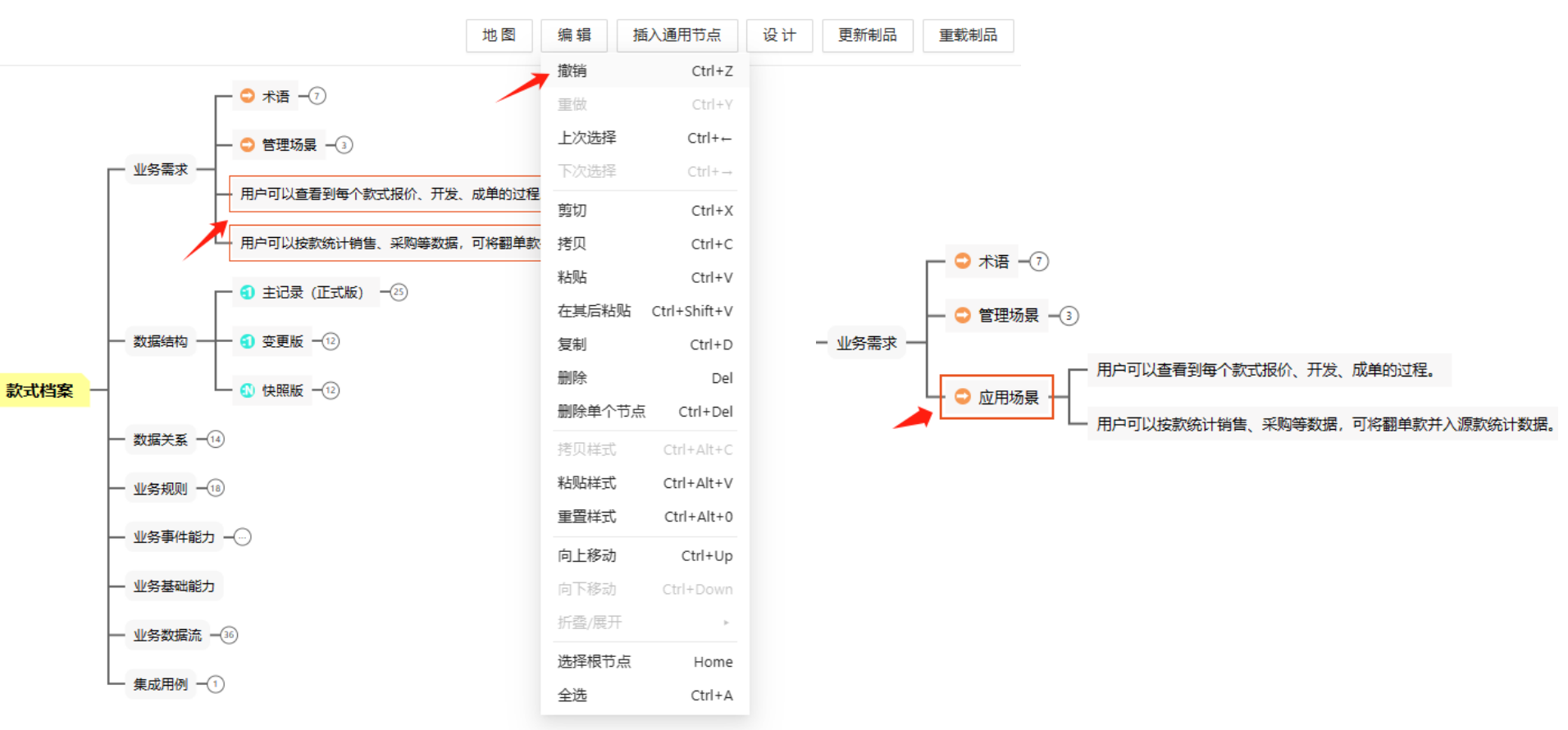

■■■■ 节点操作:上下移动节点

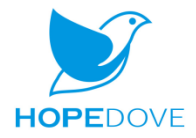

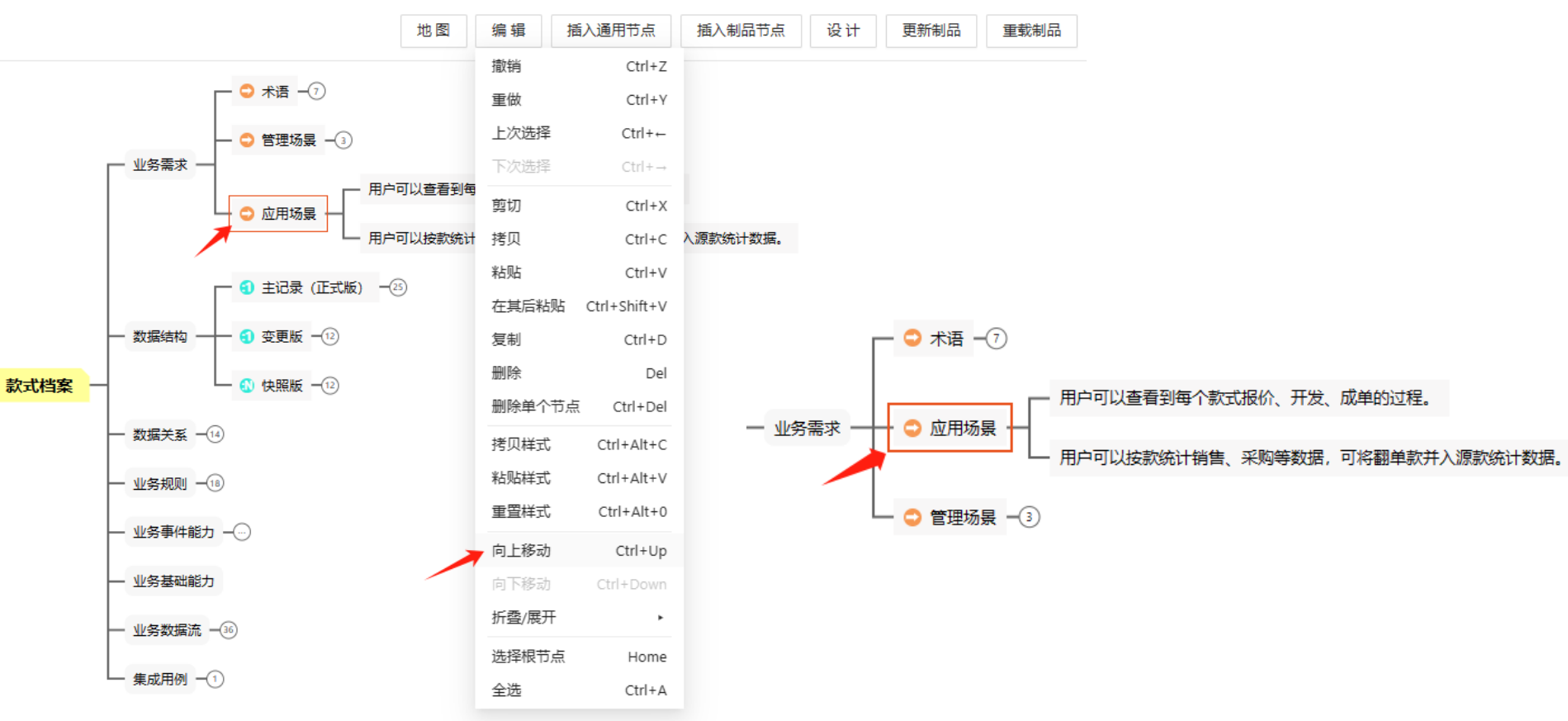

■■■■ 节点操作:折叠节点

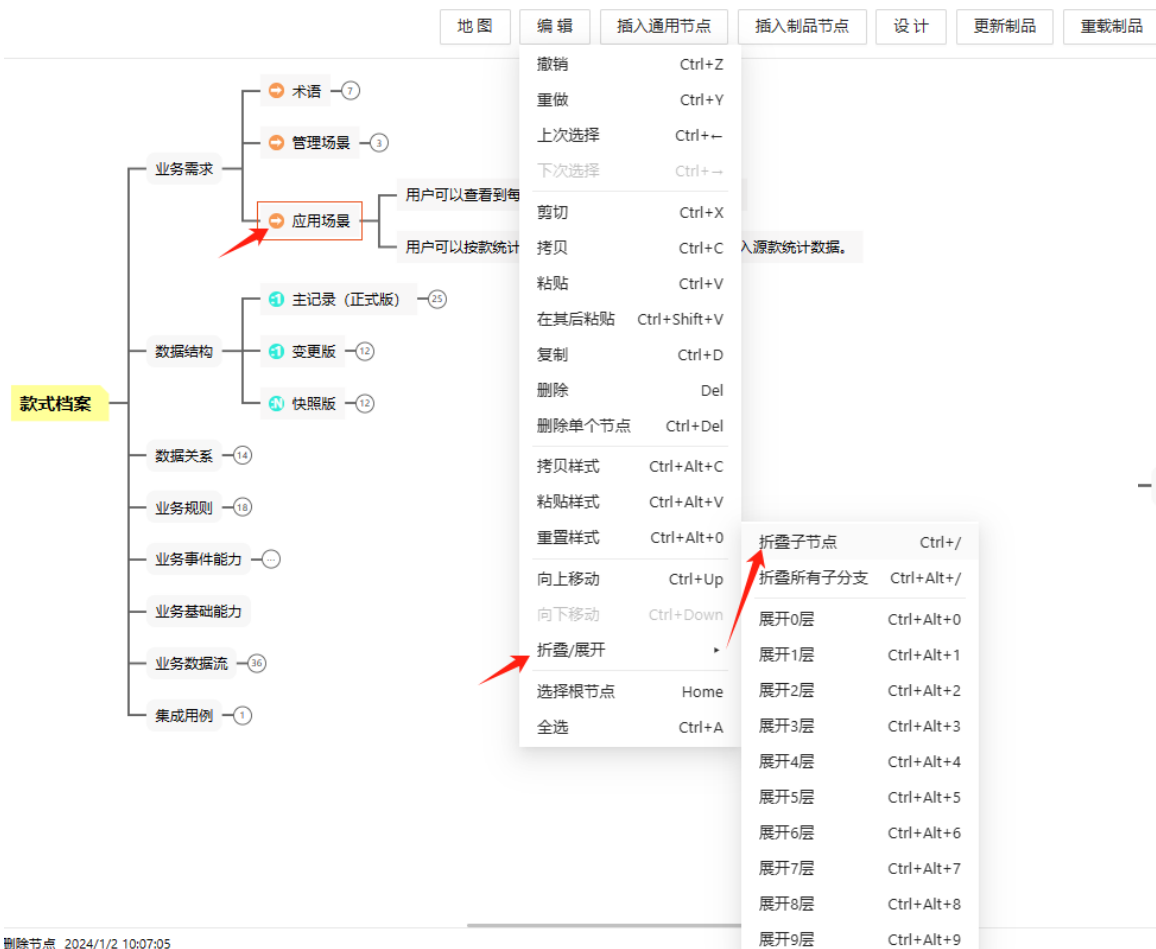

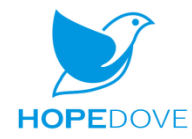

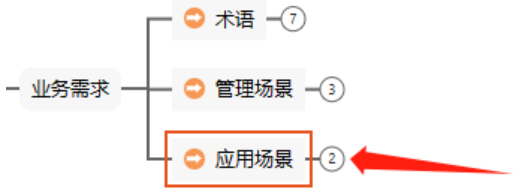

■■■■ 节点操作: 展开节点

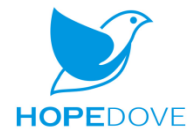

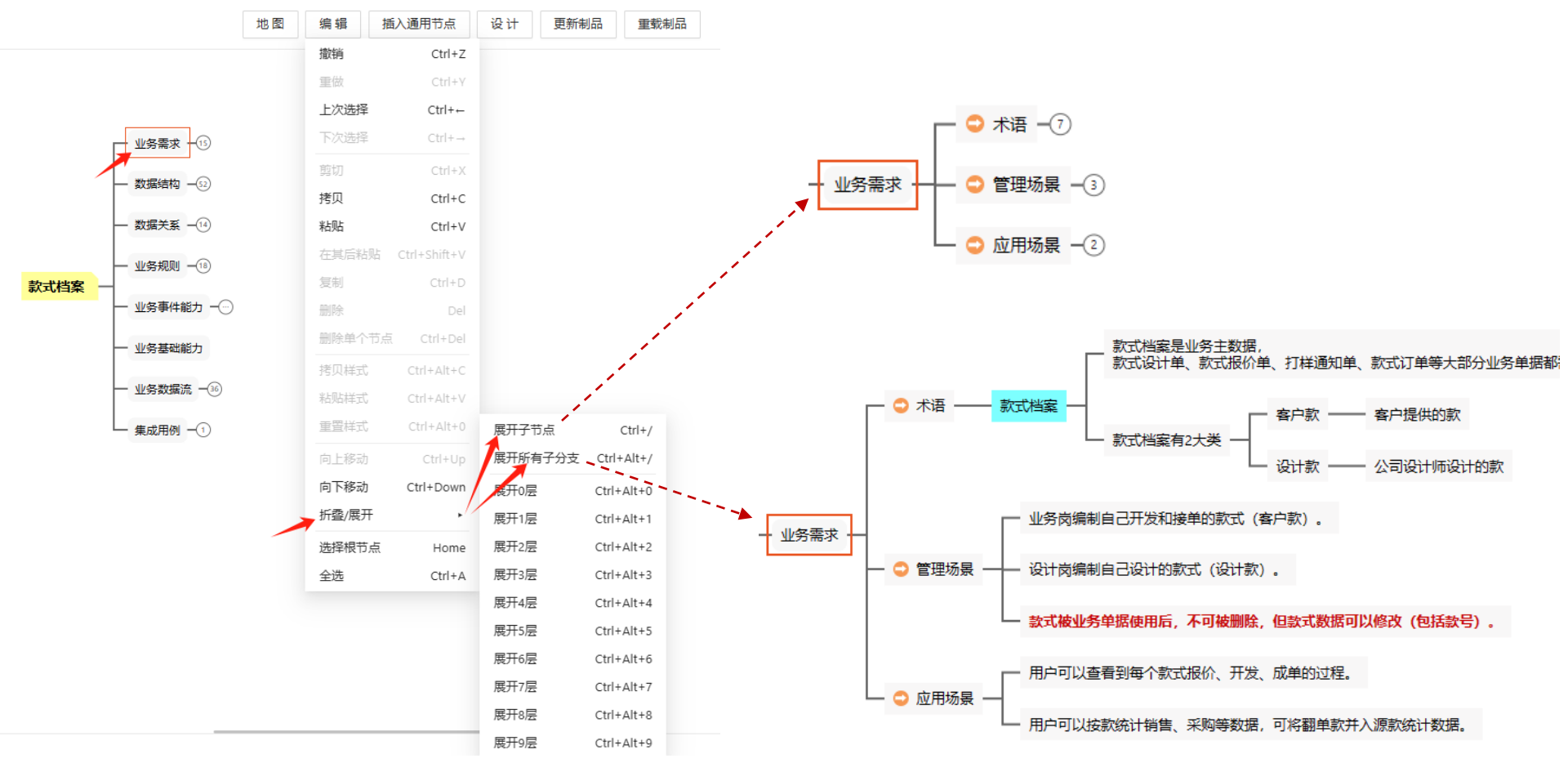

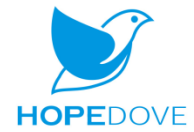

### ■■■■ 节点操作:加载制品节点、卸载制品节点

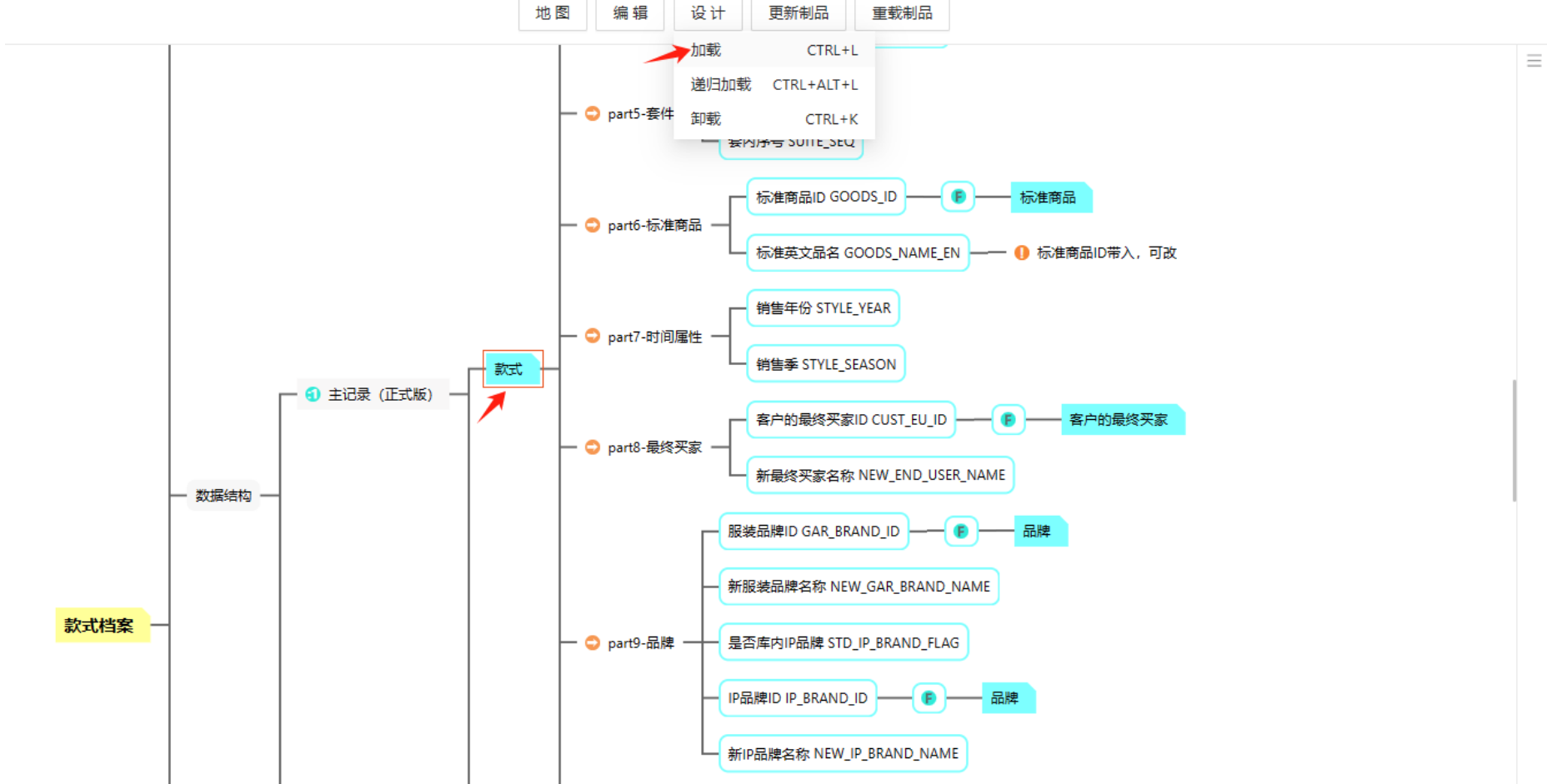

■■■■ 节点操作: 查找、替换

![](_page_18_Picture_1.jpeg)

![](_page_18_Figure_2.jpeg)

![](_page_19_Picture_0.jpeg)

![](_page_20_Picture_0.jpeg)

![](_page_20_Picture_1.jpeg)

✓ SMAP-DEMO / 业务对象 / 款式档案 版本 [1.7] 状态 [发布] 创建人 [程杰] 发布状态不能保存

![](_page_20_Figure_3.jpeg)

![](_page_21_Picture_0.jpeg)

![](_page_21_Picture_1.jpeg)

✓ SMAP-DEMO / 业务对象 / 款式档案 版本 [1.7] 状态 [发布] 创建人 [程杰] 发布状态不能保存

| <ul> <li>P 业务对象详情</li> <li>P 基本信息</li> </ul> | 历史版本                |     |     |    |             |         |  |
|----------------------------------------------|---------------------|-----|-----|----|-------------|---------|--|
| <ul> <li>□ 制品地图</li> <li>□ 界面流转图</li> </ul>  | 创建时间                | 创建人 | 基线号 | 版本 | 备注          | 操作      |  |
| <ul> <li>□ 历史版本</li> <li>□ 操作日志</li> </ul>   | 2023-12-26 13:58:35 | 程杰  | 1   | 7  |             | 比对当前版本  |  |
|                                              | 2023-12-26 13:50:15 | 程杰  | 1   | 6  |             | 比对当前版本  |  |
|                                              | 2023-12-26 13:46:35 | 程杰  | 1   | 5  |             | 比对当前版本  |  |
|                                              | 2023-12-20 09:59:01 | 程杰  | 1   | 4  |             | 比对当前版本  |  |
|                                              | 2023-12-15 15:35:43 | 程杰  | 1   | 3  | 升级后初版       | 比对当前版本  |  |
|                                              |                     |     |     |    | 共5条数据 < 1 > | 20条/页 ∨ |  |

![](_page_22_Picture_0.jpeg)

业务对象【款式档案】版本比对: 1.5 VS 1.7

![](_page_22_Figure_2.jpeg)

有4个不同,

当前是第2个\_

HOPEDOVE

![](_page_23_Picture_0.jpeg)

![](_page_23_Figure_1.jpeg)

■■■■制图状态

![](_page_24_Picture_1.jpeg)

![](_page_24_Figure_2.jpeg)

■■■■图纸分享

![](_page_25_Picture_1.jpeg)

![](_page_25_Figure_2.jpeg)

![](_page_26_Picture_0.jpeg)